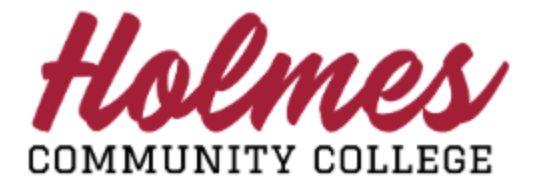

## How to Withdraw (Drop) a Course

(after Late Registration)

- Student Links 1 1 1. Log in to the **MyHolmes** portal. My Personal Info Change my Pathway View my Textbooks Enrollment Verification Request Holmes Transcript 2. Click on **Withdrawal Request** on the Sudent Links card. Withdrawal Request Virtual Orientation 3. The Withdrawal Policy will be displayed. To Withdrawal Request Form verify that you have read the policy, enter Name: Test Test Account-Two your Holmes ID number and Date of Birth and Withdrawing from a course does not remove your responsibility to pay your balance due I have read the New Policy Holmes Community College Withdrawal Policy click You are unable to withdraw prior to 50%. If you have an extensating circumstance, please contact the appropriate Administrative Office listed on the next page if you cutous prior to 50%, you will receive a grande of T<sup>a</sup> for the course and will be assessed a fee on your account. If you withdraw or cutours after 50% and prior to 75%, you will receive a grade of "W" for the course and will be assessed a fee on your account. All fees must be paid prior to 50% normal prior to 75%, you will receive a grade of "W" for the course and will be assessed a fee on your account. nes ID ate of Birth
- 4. The **Withdrawal Request Form** will be displayed showing the status of the courses your are currently enrolled in. To withdraw (drop) a course, click on the checkbox  $\Box$  to the right of the courses you would like to withdraw from.

I have read the New Policy

**NOTE:** If you wish to withdraw from **ALL** courses, please check all courses **EXCEP**T the last course.

| Hands Wi                                                                                                    | thdrawal Request Form                                                            |
|----------------------------------------------------------------------------------------------------|----------------------------------------------------------------------------------|
| Holmes ID: H00226758                                                                                                    | Name: Test Test Account-Two                                                      |
| Withdrawing from a course does not remov                                                                                     | e your responsibility to pay your balance due.                                   |
| Below is the status of yo                                                                                                    | ur course(s) for Fall 2020.                                                      |
| To <b>EXIT</b> the withdrawal request process without chang<br>To <b>VIEW or PRINT</b> a copy of your course status repo     | ges select the <b>X</b> in the upper right corner.<br>rt eliek SUBMIT.           |
| 80332 - ART 1113 HA CLAS Art Appreciation - Cheatham, John<br>Last Day to withdraw from Art Appreciation is October 30, 2020 | If you would like to withdraw from Art Appreciation Click Here>. 🗹               |
| 80388 - HIS 1113 HA CLAS Western Civilization I w/eBook - Barton, Caro                                                       | line                                                                             |
| Last Day to withdraw from Western Civilization I w/eBook is October 30, 2020                                                 | If you would like to withdraw from Western Civilization I w/eBook Click Here>. 🗹 |
| 80836 - LLS 1313 HB CLAS Orientation - Grace, Wendy<br>Last Day to withdraw from Orientation is October 30, 2020             | If you would like to withdraw from Orientation Click Here>. $\Box$               |
| s                                                                                                    | ubmit                                                                            |
| HA CLAS Art Appreciation - Cheatham, John                                                                                    |                                                                                  |

Last Day to withdraw from Art Appreciation is October 30, 2020

<u>(1</u>)

If you would like to withdraw from Art Appreciation Click Here --->.

If you clicked on the Withdrawal Request Form by mistake, you may EXIT without changes by clicking on the X to close the browser.

- 5. The Survey Screen will be displayed showing the courses you have selected to withdraw from. Note: If no courses were selected on the previous screen, there will be no courses listed on this page. You may EXIT by clicking on the X to close the browser.
- 6. For each course you selected to withdraw from, a withdrawal survey MUST be completed in order to continue. To access the survey for the course, <u>Click Here for Survey</u>, complete the survey, and click <u>Submit Survey</u>. You will be brought back to this screen until all surveys are completed.
- 7. When all surveys have been completed, click <u>SUBMIT</u> to continue.

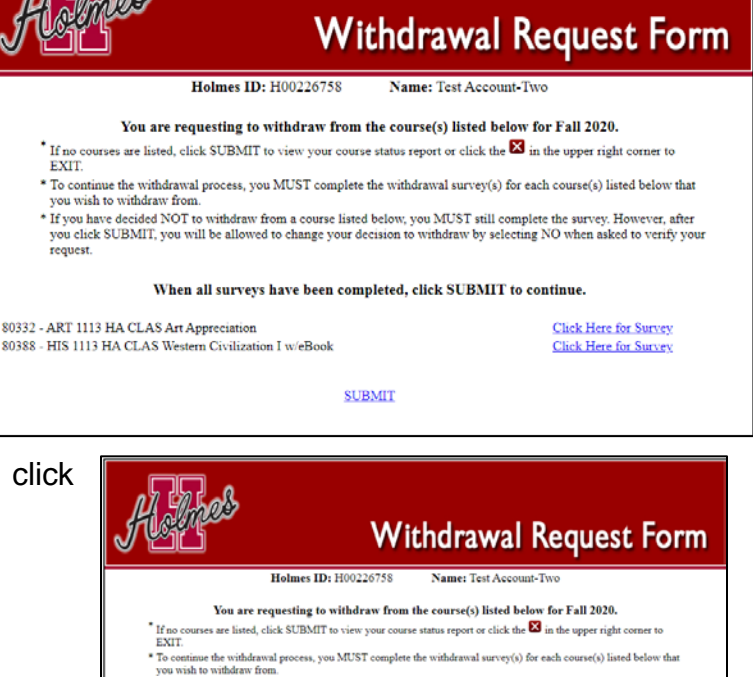

If you have decided NOT to withdraw from a course listed below, you MUST still complete the survey. However, after you click SUBMIT, you will be allowed to change your decision to withdraw by selecting NO when asked to verify you request.

When all surveys have been completed, click SUBMIT to continue
SUBMIT

- 8. The Verify Screen will be displayed. You will be asked to verify whether or not you would like to withdraw from the courses you selected.
  - If no courses are listed, click X to exit the form.
  - Select NO if you do NOT wish to withdraw from the courses. Upon submission, your withdrawal request for the courses will be cancelled.
  - Select YES if you wish to withdraw from the courses. Upon submission, your withdrawal
     request for the courses will be processed

request for the courses will be processed.

• Click Submit to continue.

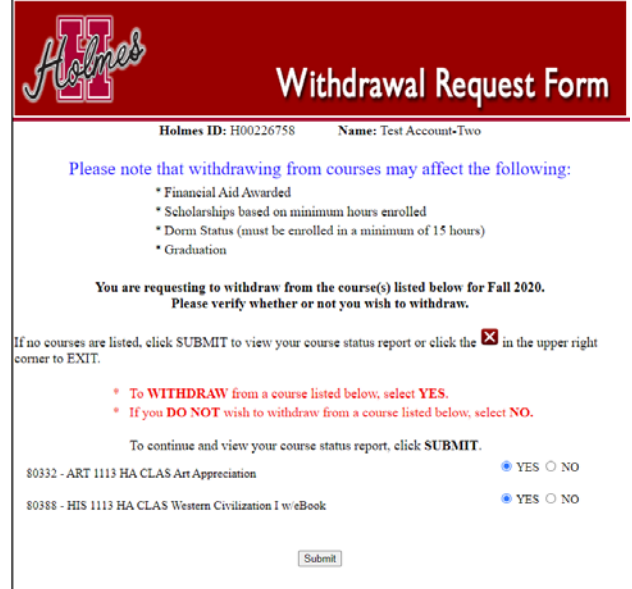

9. Your Course Status Page will be displayed showing the status of your courses. You may print a copy for your records or exit the form when done.

| Withdrawal Request Form                                                                                                    |                                                                                       |                                     |  |
|----------------------------------------------------------------------------------------------------|---------------------------------------------------------------------------------------|-------------------------------------|--|
| Holmes ID: H00226758                                                                                                    | Name: Test Account-Two                                                                |                                     |  |
| Below is a status of current courses for Fall 2020!                                                                                                    |                                                                                       |                                     |  |
| If you have submitted a request to drop/withdraw, your instructor(s) will be notified by emit<br>office for processing. Withdrawing from a course does not remove your responsibility to pa | il. Your instructor(s) will enter your last date of attendance<br>y your balance due. | e and submit the form to the proper |  |
| PRINT THIS FORM FOR YOUR RECORDS.                                                                                                    |                                                                                       |                                     |  |
| To PRINT this page select the 👼 located on left top of this                                                                                                    | page. To EXIT the form select the in the upper rig                                    | ht comer.                           |  |
| Currently Enrolled Courses                                                                                                    |                                                                                       |                                     |  |
| 80836 - LLS 1313 HB CLAS - Orientation - Grace, Wendy                                                                                                    |                                                                                       |                                     |  |
| Courses you have re-                                                                                                    | uested to withdraw from                                                               |                                     |  |
| 80332 - ART 1113 HA CLAS - Art Appreciation - Cheatham, John                                                                                                    | Request submitted and is being processed.                                             | Click Here to See Survey            |  |
| 80388 - HIS 1113 HA CLAS - Western Civilization I w/eBook - Barton, Caroline                                                                                                    | Request submitted and is being processed.                                             | Click Here to See Survey            |  |

- > Courses will be listed in one of three sections:
  - 1. Currently Enrolled Courses
  - 2. Courses You Have Requested to Withdraw From (if applicable)
  - 3. Courses You Have Been Withdrawn From (if applicable)
- > To print a copy for your records, click 🖾 at the top of the page.
- To print a copy of your Withdrawal Survey for a course, <u>Click Here to See Survey</u>, then click at the top of the page.
- For each course that you requested to withdraw (drop) from, your request will be emailed to your instructor, who will submit your Last Date of Attendance (LDA) to the proper Administrative Office to continue the process of the withdrawal request.
- Once your request has been completed by the Administrative Office, your Last Date of Attendance (LDA) will be displayed next to the course you requested to withdraw (drop) from.

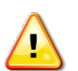

If you submitted a Withdrawal Request Form by mistake, you MUST contact the Administrative Office to request to be re-enrolled.

- For eLearning courses, contact the eLearning Office.
- For campus courses, contact the Academic Dean's Office of the campus you are attending.
- The system will not allow you to drop your last course, but will provide contact information.

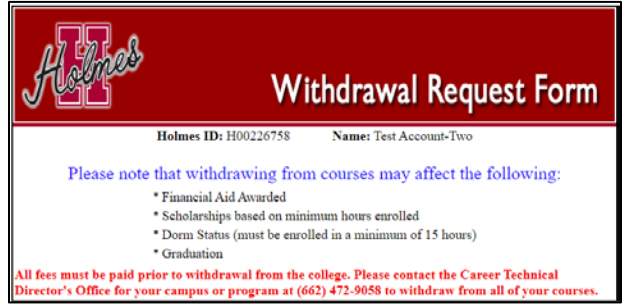

Note: When done, be sure you close (X) the page, log out of My Holmes, and close the browser.